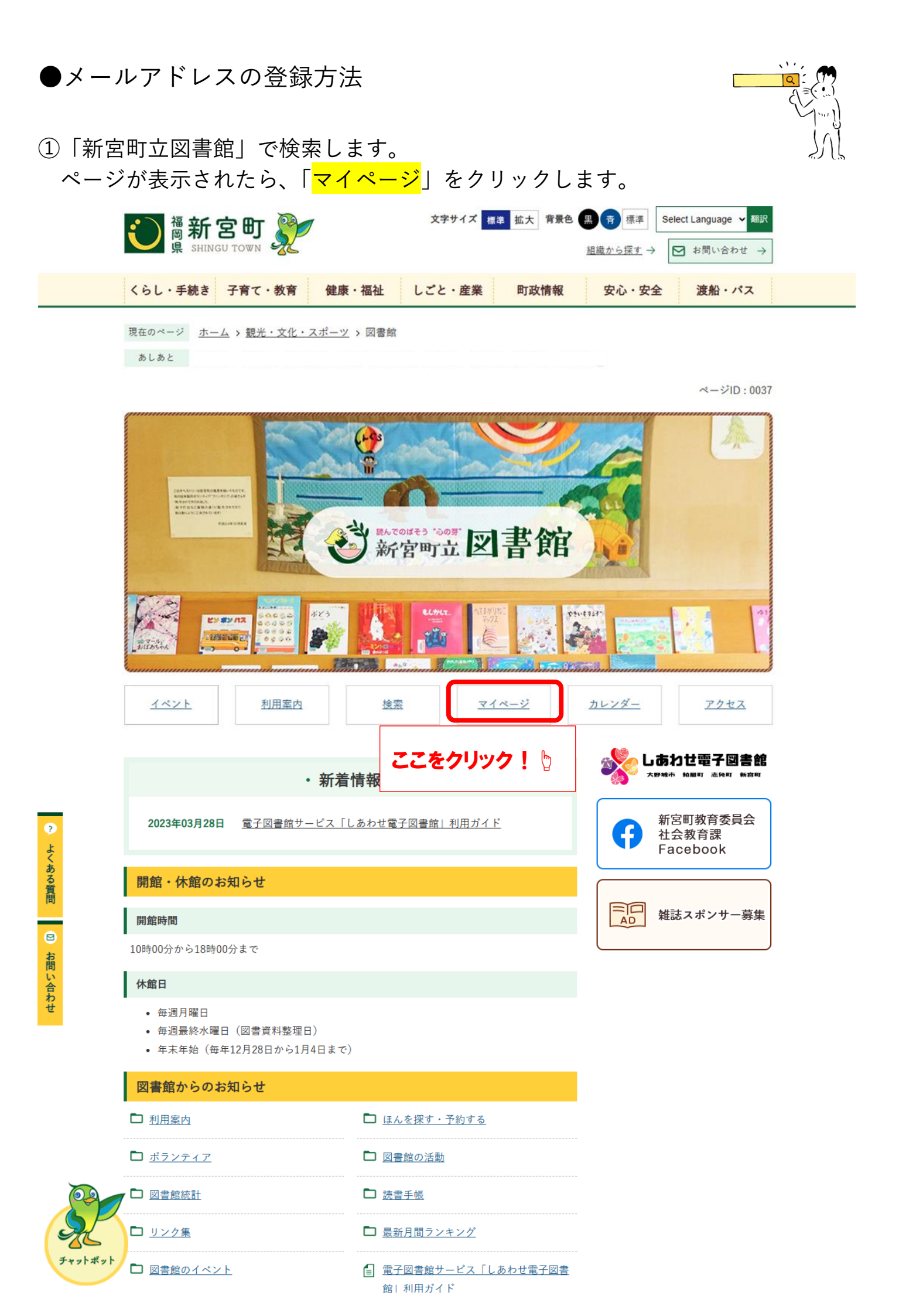

## ②ログイン画面が開きます。

<mark>利用者番号</mark>は、利用カードに書かれている「100」から始まる 9 桁の数字です。 <mark>パスワード</mark>は、初期設定は西暦の生年月日 8 桁です。

| 新宮町立               | 図書館                           | \land 文字サイズの変更 中 | 大 номе |
|--------------------|-------------------------------|------------------|--------|
| ▼ 資料を探す            | ◆一覧から探す ◆利用照会 ◆サブメニュー         | ᆚ こんにちはゲストさん     | ログイン   |
| <u>メインメニュー</u> > 利 | 用照会                           |                  |        |
| 利用照会               |                               |                  |        |
|                    | ログイン                          |                  |        |
|                    |                               |                  |        |
|                    | 利用者番号を入力してください。※パスワード初期値は生年月日 | 8桁です             |        |
|                    | 利用者番号                         |                  |        |
|                    | パスワード (半角英数字4~10              | 桁)               |        |
|                    | ログインするキャンセル                   |                  |        |
|                    | 利用者番号・パスワード入力後、 🖞 ここをクリック!    | ( ) Res it       |        |

③ログイン後、利用照会画面が開きます。

メールアドレスの登録には、「利用者情報設定」の「<mark>利用者情報変更</mark>」をクリック します。

利用照会

| あなたの図書館利用状況です。<br>古いバージョンのブラウザをご使用の場合、画面が正しく表示されない場合がございます。 |                                     |                                                                                                    |  |  |
|-------------------------------------------------------------|-------------------------------------|----------------------------------------------------------------------------------------------------|--|--|
| 貸出                                                          | 伏況                                  | 利用照会メニュー                                                                                                    |  |  |
| No                                                          | タイトル 返却期限日                          | <ul> <li> <u>貸出一覧</u> <ul> <li> <u>予約一覧</u> </li> <li>         大気につわ一覧         <ul> <li>             Muct 期         </li> </ul> </li> </ul></li></ul> |  |  |
| 1                                                           |                                     | <u>のスレヘリー見</u> <u>・ 団y本価</u> <u>・ 読書マラソン</u> <u>・ 読書マラソン大会</u>                                                                                        |  |  |
| 2                                                           |                                     |                                                                                                    |  |  |
|                                                             |                                     |                                                                                                    |  |  |
| 3                                                           |                                     | 利用者情報設定(パスワード・E-Mailアドレスの変更                                                                                                    |  |  |
| 4                                                           | この欄には、貸出中の資料の<br>タイトルと返却期限日が表示されます。 | 等)                                                                                                    |  |  |
| 6                                                           |                                     |                                                                                                    |  |  |
| 7                                                           |                                     | ・利用者情報変更 ここをクリック!                                                                                                    |  |  |
| 8                                                           |                                     |                                                                                                    |  |  |
| 9                                                           |                                     |                                                                                                    |  |  |
| 10                                                          |                                     | カレンダー                                                                                                    |  |  |

## ④利用者情報変更ページが開きます。

## 登録したいメールアドレスを「<mark>E-Mail</mark>」の欄に入力し、「<mark>変更する</mark>」をクリックし ます。

| 利用者情報変更                                                        |                                                               |  |  |  |
|----------------------------------------------------------------|---------------------------------------------------------------|--|--|--|
| 利用者情報変更内容を入力して                                                 | 「変更する」ボタンを押します。SDIアラートサービスの設定については「SDIアラーヤサービス設定」ボタンを押してください。 |  |  |  |
| パスワード変更                                                        |                                                               |  |  |  |
| パスワードを変更する場合は、以                                                | <b>以下に旧パスワード・新パスワードおよび確認用の再入力を行ってください。</b>                    |  |  |  |
| 旧パスワード                                                         |                                                               |  |  |  |
| 新パスワード                                                         |                                                               |  |  |  |
| 再入力                                                            |                                                               |  |  |  |
| E-Mail                                                         |                                                               |  |  |  |
| メールアドレスを変更する場合は                                                | <b>は、以下に新メールアドレスを入力してください。削除する場合は「削除する」をチェックしてください。</b>       |  |  |  |
| 旧メールアドレス                                                       | ⇒登録したいメールアドレフた                                                |  |  |  |
| 新メールアドレス                                                       |                                                               |  |  |  |
| E-Mail2 入力してください。                                              |                                                               |  |  |  |
| メールアドレスを変更する場合は                                                | よ、以下に新メールアドレスを入力してください。削除する場合は「削除する」をチェックしてください。              |  |  |  |
| 旧メールアドレス                                                       |                                                               |  |  |  |
| 新メールアドレス                                                       |                                                               |  |  |  |
| 利用設定                                                           |                                                               |  |  |  |
| WebOpacの利用設定を以下で設定できます。返却お知らせメールを受信する場合は、連絡方法にメールアドレスを設定して下さい。 |                                                               |  |  |  |
| 連絡方法                                                           | E-Mail 1 ♥ 📝 登録済み予約の連絡先もこのアドレスに変更する                           |  |  |  |
| 返却お知らせメール                                                      | ☑返却お知らせメールを受信する                                               |  |  |  |
|                                                                |                                                               |  |  |  |
| SDIアラートサービス                                                    |                                                               |  |  |  |
| 設定を変更する場合は「SDIアラ                                               | ラートサービス設定」ボタンを押しSDIアラートサービス画面にて行います。                          |  |  |  |
| 配信先メールアドレス                                                     | SDIアラートサービス未登録<br>SDI7ラートサービス設定                               |  |  |  |
| 図書館上り                                                          | メールアドレスを入力したら                                                 |  |  |  |
| 図書館からのお知らせメール (ir                                              |                                                               |  |  |  |
|                                                                |                                                               |  |  |  |

⑤図書館より、登録したメールアドレスにメールアドレス変更確認メールが届きます。届いたメール内に記載された URL をクリックしたら、メールアドレスの登録は完了です。

迷惑メール設定などにより、図書館からのメールが届かない場合があります。メー ルが届かない場合は、メールの設定をご確認ください。